How To Use Pay Express Buttons

MSB Pay Express is a quick and easy way to collect secure payments for products directly from a school district's website, email or social media post.

## Using MySchoolBucks Pay Express Is Easy:

## 1 Create A Pay Express Button

OOL

- Log in to your MySchoolBucks account.
- From the Admin Tools page click Manage Stores, then Payment Buttons.
- Click Add and provide the following information:
  - Button Name Enter a title for this button
  - Description (Optional) Enter a product description
  - Store Select the store where the product is located
  - Product Select the product this button should linked to
  - Button Style Select a button color and text
  - Theme Select a theme
  - Script Use the default *Compact* option The *Expanded* option provides additional functionality for web developers. See User Guide for details.
  - Action Choose where you want to direct users when they click on the button
- To insert a button on your website, copy (CTRL + C) the "head" and "body" scripts. To share your product via email or through social media, copy the link.
- Click Create.

## 2 Add The Button To Your Website

- Open the HTML view of your webpage where the button will be placed.
- OR
- <head> and </head> tags.
  Paste the "body" script between the

• Paste the "head" script between the

- <body> and </body> tags.
- Save or publish the changes.

**Construction Update At Central High School** 

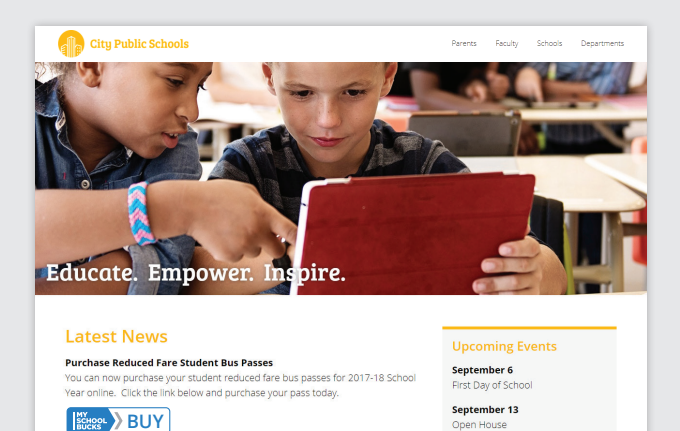

September 25

(City SD vs Town SD)

| Description:                                                                                                    | Description (Optional)                             |           |        |
|----------------------------------------------------------------------------------------------------|----------------------------------------------------|-----------|--------|
|                                                                                                    |                                                    |           |        |
|                                                                                                    |                                                    |           |        |
| Store:                                                                                                    | Anytown High School Student Store                  |           | *      |
| Product:                                                                                                    | Select Product (Required)                          |           | ÷      |
| Button Style:                                                                                                    | Buy Now                                            |           | ÷      |
| Theme:                                                                                                    | Simple                                             |           | Ŧ      |
| Script:                                                                                                    | Compact                                            |           | ÷      |
| Action:                                                                                                    | Go to product page                                 |           | Ŧ      |
|                                                                                                    |                                                    | Control   | Consta |
|                                                                                                    |                                                    | Cancer    | Create |
| IS IS what customers v                                                                                                    | VIII SEE: CODE TO INSERT BUTTON<br>ON YOUR WEBSITE |           |        |
|                                                                                                    | VIII see: CODE TO INSERT BUTTON<br>ON YOUR WEBSITE | veb page: |        |
| his is what customers w<br>MYCHOOL<br>D add the button to you<br><script javasci<="" td="" type-"text=""><td>WII see: CODE TO INSERT BUTTON<br>ON YOUR WEBSITE<br>ar web page, first add this script reference to the "head" section of your w<br>upt" rec"https://www.mpdhoobuds.com/scriptstates/blackad/theclaug/sections/scriptstates/blackad/theclaug/sections/scriptstates/scriptstates/blackad/theclaug/sections/scriptstates/scriptstates/blackad/theclaug/sections/scriptstates/scriptstates/blackad/theclaug/sections/scriptstates/scriptstates/scriptstat</td><td>veb page:<br>></script> |                                                    |           |        |
| his is what customers v<br>HIGHORE BUCKS<br>add the button to you<br><script )<="" stylesheet"="" td="" type="text/javasci"></script>                                                                                                    |                                                    |           |        |

## Add A Link To An Email or Social Post

Use a free URL shortening service like Bitly (www.bitly.com) to make the link smaller:

- For emails, hyperlink a word or image in your email using the product link you copied earlier.
- For social posts, type of a brief message about your product, add an image and paste (CTRL + V) the shortened link before posting.

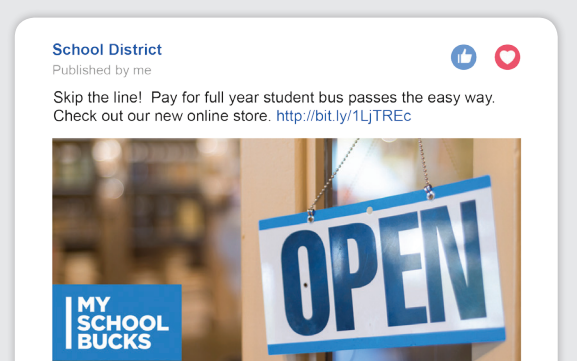